#### DIVISION FINANCIÈRE

DIFIN/10-489-501 du 29/03/10

#### MODULE DE SAISIE DES ABSENCES ET RETENUES SUR TRAITEMENT (MOSART) POUR SERVICE NON FAIT

Destinataires : Mesdames et Messieurs Les Chefs d'Etablissements du second degré S\c de Messieurs les Inspecteurs d'Académie

Affaire suivie par : DIFIN Pôle Académique de Coordination de la Paye et du Budget - DATSI

Après échanges avec vos représentants académiques, je vous informe qu'à compter du 23 Mars 2010, une nouvelle procédure de gestion des retenues pour service non fait sera mise en œuvre et remplacera celle actuellement observée.

L'utilisation de cette application s'accompagne d'une simplification des tâches et apporte plus de fiabilité. Elle remplace l'application « papier » actuelle.

Je vous adresse ci-joint deux fascicules relatifs à cette application.

Ce module doit être utilisé lors de tout constat d'absence de service fait sans justification (absence irrégulière, grève....).

Ainsi, chaque période d'absence doit donner lieu à la mise en œuvre de ce dispositif. En effet, un même fichier ne peut se rapporter à plusieurs périodes d'absences.

Si, après « la clôture de la période saisie », vous souhaitiez apporter des modifications, des suppressions ou des compléments, vous devrez vous rapprocher du service gestionnaire des dossiers des personnels concernés.

En cas de difficultés, je vous invite à nous les signaler.

Mes services (DATSI pour les problèmes techniques, Coordination paye pour les questions réglementaires) sont à votre disposition pour vous aider, le cas échéant, à les résoudre.

Signataire : Jean-Paul de GAUDEMAR, Recteur de l'Académie d'Aix-Marseille, Chancelier des Universités

# MOSART

# MOdule de Saisie des Absences et des Retenues sur Traitement

**Généralités** 

Bulletin académique nº 489 du 29 mars 2010

### **GENERALITES**

- Le Secrétariat général du ministère (Maîtrise d'ouvrage) a commandé une application afin d'améliorer la gestion des retenues salariales pour service non fait.
- Le module est destiné à :
  - Evaluer rapidement le pourcentage des absents
  - Simplifier le recueil et l'exploitation des données relatives aux absences de service fait
  - Opérer dans les meilleurs délais les retenues sur traitement
  - Permettre un suivi statistique

MOSART

### **GENERALITES**

- Le module développé s'appelle MOSART : MOdule de Suivi des Absences et des Retenues sur Traitement.
- C'est une application WEB accessible depuis le portail académique
- Ce module permet :
  - la communication du pourcentage d'absents le jour d'un mouvement social au bureau du cabinet du ministre
  - la transmission des fichiers aux Trésoreries Générales ainsi que la consultation d'une base statistique.

MOSART

Les utilisateurs du module sont :

- Le Chef d'établissement du 2<sup>nd</sup> degré public
- Le responsable du pilotage académique
- Les gestionnaires académiques
- La DATSI

MOSART

### **GENERALITES**

La diffusion de ce module s'effectue en 3 phases appelées lots :

- Lot 1 : opérationnel depuis novembre 2009. Permet la saisie des estimations quantitatives des absences. Il s'adresse aux Chefs d'établissements. (uniquement à destination des Chefs d'établissement désignés par le Cabinet du Recteur)
- Lot 2 : livré en février 2010. Permet la gestion des services non faits et la constitution du fichier à destination de la Trésorerie Générale.
- Lot 3 : livré ultérieurement. Permettra un suivi statistique.

MOSART

### **GENERALITES** – FONCTIONNALITES DU LOT 2

- Module « Gestion des services non-faits » : suite à un mouvement social, il s'agit de recenser et de saisir les absences constatées pour une période d'un ou plusieurs jours consécutifs.
- La saisie est une « saisie nominative » des absents.
- Le résultat de cette saisie est transmis à la TG via un fichier de mouvements 60. L'intégration de ce fichier par la TG donnera lieu à des retenues sur traitement.

MOSART

## Chronologie des tâches à effectuer par le Chef d'établissement

- 1. Edition du formulaire d'émargement vierge ou pré rempli (facultatif)
- 2. Saisie des absences (individuelle ou multiple)
- 3. Edition de la lettre type
- 4. Saisie de la date de clôture de la période de saisie

MOSART

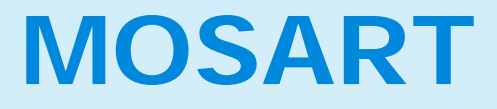

**Généralités** 

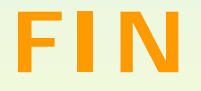

Bulletin académique n° 489 du 29 mars 2010

# MOSART

# MOdule de Saisie des Absences et des Retenues sur Traitement

Mode opératoire – Lot 2

Bulletin académique n° 489 du 29 mars 2010

### ACCES A L'APPLICATION

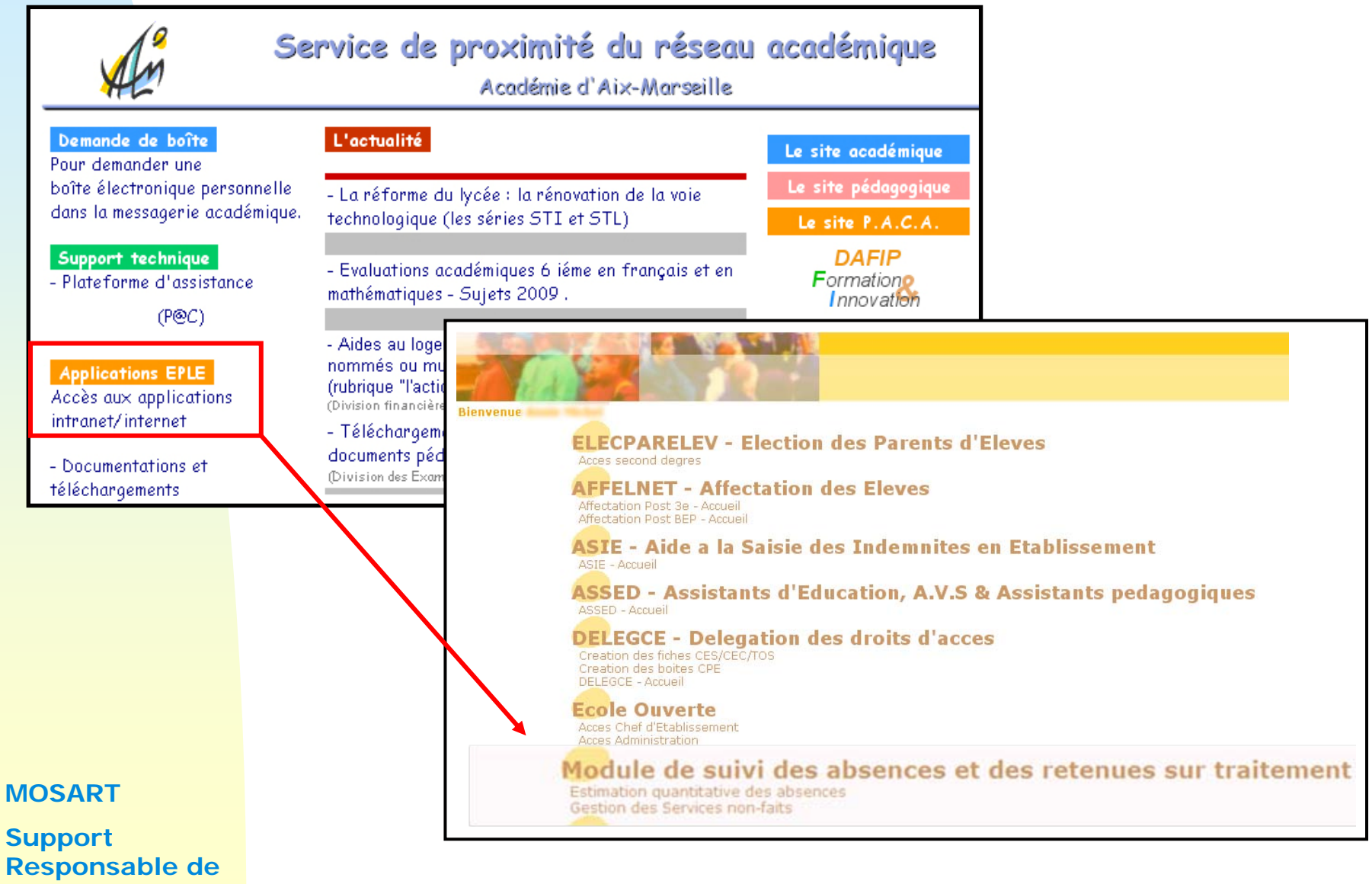

structure Bulletin académique n° 489 du 29 mars 2010

### **CHOIX DU MODULE**

«<u>Estimation quantitative des absences</u> » (Lot 1)

Ne s'adresse qu'à un certain nombre de Chefs d'établissement désignés et informés par le cabinet du Recteur

#### Module de suivi des absences et des retenues sur traitement

Estimation quantitative des absences

Gestion des Services non-faits

ATTENTION

Sélectionner « Gestion des Services non faits » (Lot 2)

#### MOSART

### PAGE D'ACCUEIL

| Accuei                      | Formulaire d'Émargement            | Absences de Service Fait          | Clôture Période de Saisie                     | Contact                             | Aide             | Déconnex      |
|-----------------------------|------------------------------------|-----------------------------------|-----------------------------------------------|-------------------------------------|------------------|---------------|
|                             |                                    |                                   |                                               |                                     |                  |               |
|                             |                                    | В                                 | ienvenue dans MOSART                          |                                     |                  |               |
| 'ous êtes co                | nnecté au MOdule de Suivi des A    | Absences et des Retenues sur T    | raitement (MOSART).                           |                                     |                  |               |
| et outil infor              | matique à finalité comptable ass   | sure l'automatisation de la gesti | on des retenues sur traitement pour absenc    | e de service fait dans les établi   | ssements et s    | services de   |
| éducation na                | ationale.                          | 5                                 |                                               |                                     |                  |               |
|                             |                                    |                                   |                                               |                                     |                  |               |
| I vous perme                | t d'acceder a trois grands domai   | ines :                            |                                               |                                     |                  |               |
| • Le dom                    | aine Formulaire d'émargemen        | t est destiné à la production, s  | elon les critères que vous aurez choisis (for | mulaire individuel, collectif ou vi | erge), et à l'ir | mpression du  |
| docume                      | ent qui sera émargé par les agen   | ts. Ce dispositif est facultatif. |                                               |                                     |                  |               |
| <ul> <li>Le dom;</li> </ul> | aine Absences de service fait      | permet de saisir les absences d   | e service fait constatées pour une période (  | d'un ou plusieurs jours consécut    | ifs. Il offre ég | alement la    |
| possibili                   | ité de consulter l'historique desd | ites absences dans la limite de   | 3 mois après la date de transmission des d    | onnées à la trésorerie générale.    |                  |               |
| <ul> <li>Le dom</li> </ul>  | aine Clôture d'une période de      | saisie a vocation à signaler au   | rectorat la fin de l'enregistrement des abse  | nces de service fait pour une pé    | ériode donnée    | . Il permet d |
|                             |                                    |                                   |                                               |                                     |                  |               |

Responsable de structure <sup>Bulletin</sup> académique n° 489 du 29 mars 2010

MOSART

Support

### EDITION D'UN FORMULAIRE D'EMARGEMENT PRE-REMPLI

Sélection possible des agents à partir :

- de leur fonction (Toutes, Enseignants, Autres)
- ou de leur nom

| COLLE | GE (08 )                                                            |                          |                                                         |                         |              |                   |
|-------|---------------------------------------------------------------------|--------------------------|---------------------------------------------------------|-------------------------|--------------|-------------------|
|       |                                                                     |                          | MOdule de Suivi des Absences et des Reten               | ues sur Traitement - Ge | estion des s | ervices non faits |
| Ac    | cueil Formulaire d'Émargement<br>Prérempli Vierge                   | \bsences de Service Fait | Clôture Période de Saisie                               | Contact                 | Aide         | Déconnexion       |
| Forn  | nulaire d'émargement Prérempli                                      | Fonction<br>Toutes       | Nom<br>Chercher                                         |                         |              |                   |
|       | Pour une saisie<br>multiple : chois<br>une ou toutes l<br>fonctions | sir<br>es                | Pour une saisie<br>unique : saisir le<br>nom de l'agent |                         |              |                   |

#### MOSART

#### EDITION D'UN FORMULAIRE D'EMARGEMENT PRE-REMPLI

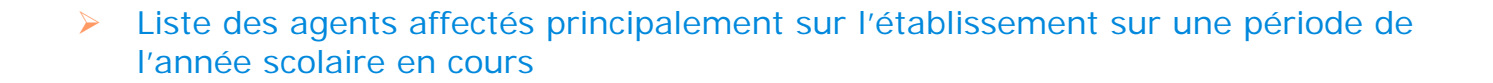

- Il est possible de
  - sélectionner tous les agents
  - sélectionner certains agents.

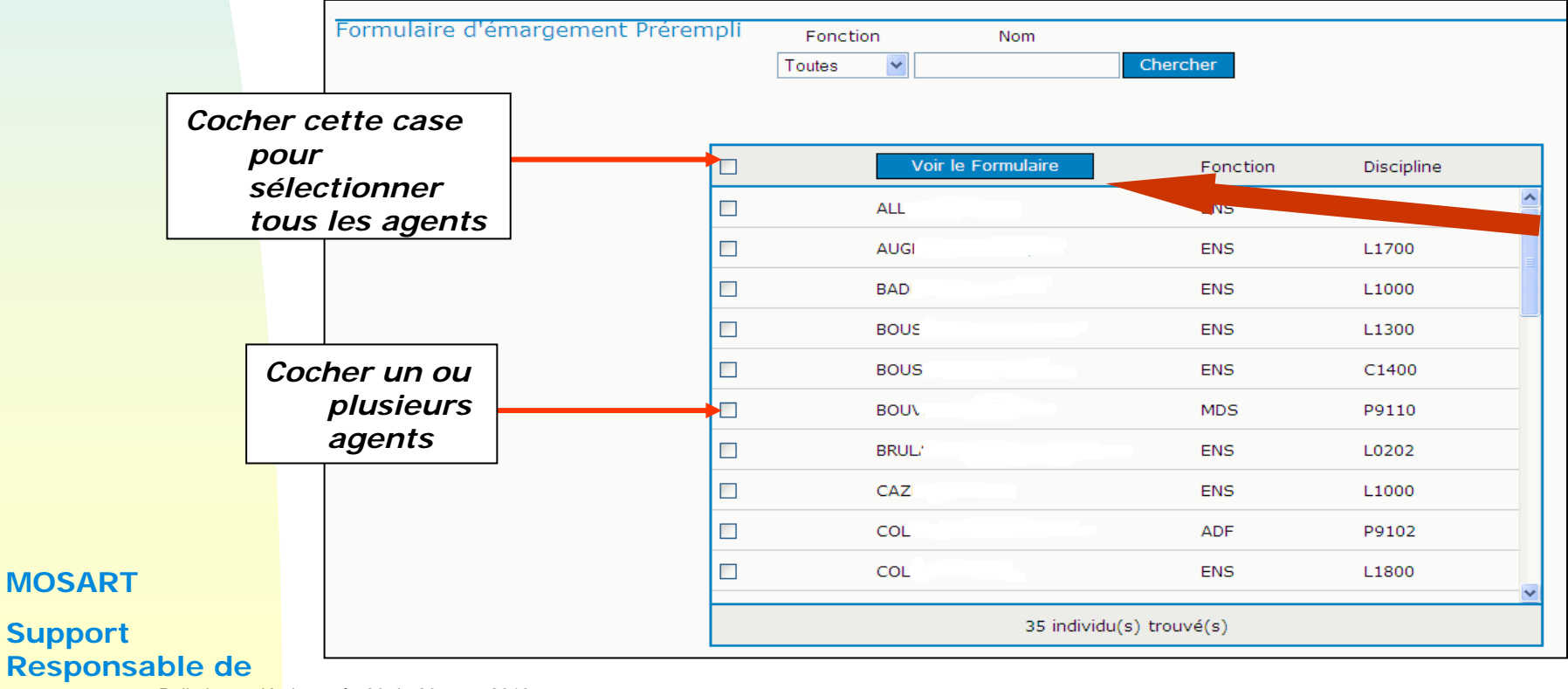

### EDITION D'UN FORMULAIRE D'EMARGEMENT PRE-REMPLI

- La liste des agents sélectionnés est prise en compte
- Une page est éditée pour les enseignants, et une page pour les autres .
- Il est possible d'imprimer cette liste ou de l'enregistrer au format pdf

| 0924  |              |        |                                                    |                                                      |                                                                                                    | DEDPOL                                                                                    |                       | FIGNANT                            |
|-------|--------------|--------|----------------------------------------------------|------------------------------------------------------|----------------------------------------------------------------------------------------------------|-------------------------------------------------------------------------------------------|-----------------------|------------------------------------|
| 0820  | . Anti-      |        |                                                    |                                                      |                                                                                                    | PERSON                                                                                    | INELS ENS             | EIGNANT                            |
| Pourl | a période du | au     |                                                    |                                                      |                                                                                                    |                                                                                           |                       |                                    |
|       |              |        |                                                    |                                                      |                                                                                                    | Absence de service fait                                                                   |                       |                                    |
| Civ.  | NOM          | Prénom | Discipline (pour les<br>personnels<br>enseignants) | Emargement des personnels<br>présents sur la période | Emargement des agents dont<br>l'absence ne justifie pas<br>l'application d'une retenue<br>salariale* | Emargement des agents dont<br>l'absence justifie l'application<br>d'une retenue salariale | 1er jour<br>d'absence | Jour de<br>reprise d<br>l'activité |
| Mme   | Α            |        | SCIENCES DE LA VIE<br>ET DE LA TERRE               |                                                      |                                                                                                    |                                                                                           |                       |                                    |
| Mme   | A            | FR.    | EDUCATION<br>MUSICALE                              |                                                      |                                                                                                    |                                                                                           |                       |                                    |
| м.    | B            | ×      | HISTOIRE<br>GEOGRAPHIE                             |                                                      |                                                                                                    |                                                                                           |                       |                                    |
| Mle   | BC           | BEN    | MATHEMATIQUES                                      |                                                      |                                                                                                    |                                                                                           |                       |                                    |
| м.    | 80           | CL     | TECHNOLOGIE                                        |                                                      |                                                                                                    |                                                                                           |                       |                                    |
| Mme   | в            | A      | LETTRES MODERNES                                   |                                                      |                                                                                                    |                                                                                           |                       |                                    |
| Mme   | C/           | AN     | HISTOIRE<br>GEOGRAPHIE                             |                                                      |                                                                                                    |                                                                                           |                       |                                    |
| Mme   | CO.          | A      | ARTS PLASTIQUES                                    |                                                      |                                                                                                    |                                                                                           |                       |                                    |
| Mme   | D            | GEN    | PHYSIQUE ET<br>SPORTIVE                            |                                                      |                                                                                                    |                                                                                           |                       |                                    |
| Mme   | R.           | NICTO  | EDUCATION<br>PHYSIQUE ET<br>SPORTIVE               |                                                      |                                                                                                    |                                                                                           |                       |                                    |
|       |              |        |                                                    |                                                      | Fait à le                                                                                            | -                                                                                         |                       |                                    |
|       |              |        |                                                    |                                                      | Prénom - Nom du che                                                                                  | ef d'établissement :                                                                      |                       |                                    |
|       |              |        |                                                    |                                                      | Signature                                                                                            |                                                                                           |                       |                                    |

#### Responsable de structure Bulletin académique n° 489 du 29 mars 2010

MOSART

**Support** 

### EDITION D'UN FORMULAIRE D'EMARGEMENT VIERGE

Edition avec entête, code RNE et libellé de la structure

|          |                      |                         |                                                    | 1                                                    |                                                                                        | Abaanaa da aa sidaa fa it                                                                 |                       |                                   |
|----------|----------------------|-------------------------|----------------------------------------------------|------------------------------------------------------|----------------------------------------------------------------------------------------|-------------------------------------------------------------------------------------------|-----------------------|-----------------------------------|
| Civ.     | NOM                  | Prénom                  | Discipline (pour les<br>personnels<br>enseignants) | Emargement des personnels<br>présents sur la période | Emargement des agents dont<br>l'absence ne justifie pas<br>l'application d'une retenue | Emargement des agents dont<br>l'absence justifie l'application<br>d'une retenue salariale | 1er jour<br>d'absence | Jour de<br>reprise o<br>Factivité |
|          |                      | 1                       |                                                    |                                                      | salariale                                                                              |                                                                                           |                       |                                   |
|          |                      |                         |                                                    |                                                      |                                                                                        |                                                                                           |                       |                                   |
|          |                      |                         |                                                    |                                                      |                                                                                        |                                                                                           |                       |                                   |
|          |                      |                         |                                                    |                                                      |                                                                                        |                                                                                           |                       |                                   |
|          |                      |                         |                                                    |                                                      |                                                                                        |                                                                                           |                       |                                   |
|          |                      |                         |                                                    |                                                      |                                                                                        |                                                                                           |                       |                                   |
|          |                      |                         |                                                    |                                                      |                                                                                        |                                                                                           |                       |                                   |
|          |                      |                         |                                                    |                                                      |                                                                                        |                                                                                           |                       |                                   |
|          |                      |                         |                                                    |                                                      |                                                                                        |                                                                                           |                       |                                   |
|          |                      |                         |                                                    |                                                      |                                                                                        |                                                                                           |                       |                                   |
|          |                      |                         |                                                    |                                                      | Fait àle<br>Prénom - Nom du che                                                        | ef d'établissement :                                                                      |                       |                                   |
|          | fo and so a Markal   |                         | de 11 inclus 1004 ADTT                             | steas formation terms and at                         | Signature                                                                              |                                                                                           |                       |                                   |
| *: conge | es prevus a l'artici | e 34 de la loi nº 84-16 | du 11 janvier 1984, ARTT,                          | stage, formation, temps partiel, a                   | autorisation exceptionnelle d'abser                                                    | nce, maladie.                                                                             |                       |                                   |

#### MOSART

Saisie de critères :

soit sur la fonction : Toutes, Enseignants ou Autres (permet une saisie *multiple*)

soit sur le **nom** (permet une saisie unique)  $\geq$ 

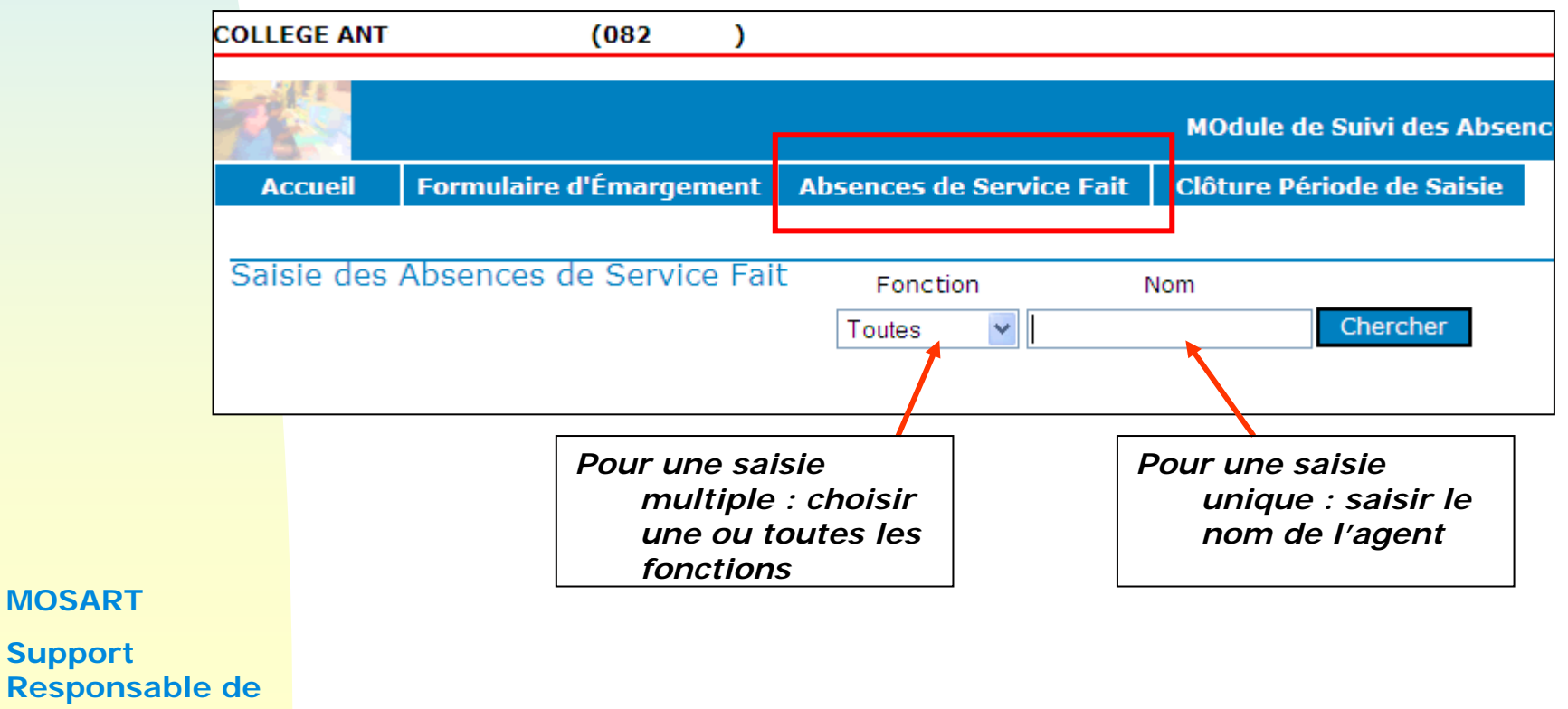

structure Bulletin académique n° 489 du 29 mars 2010

MOSART

Support

| SAISIE<br>La popula<br>l'étab | DES « A<br>tion proposée cont<br>lissement sur une | BSEI         | NCES<br>es agents a<br>e l'année sco | DE s<br>yant eu ur<br>plaire en c | SERVIC<br>ne affectation pr<br>ours. | <b>FAIT</b> × |
|-------------------------------|----------------------------------------------------|--------------|--------------------------------------|-----------------------------------|--------------------------------------|---------------|
| Cocher cette case<br>pour     | Saisie des Absences de                             | Service Fait | Fonction<br>Toutes                   | Nom                               | Chercher                             |               |
| tous les agents               | Ajouter Supprimer                                  |              |                                      |                                   |                                      |               |
|                               | Nom                                                | <u>Fct.</u>  | Disc. Début                          | Reprise                           | Retenue                              |               |
|                               | ALL'                                               | ENS          | L1600                                |                                   |                                      |               |
|                               | AUG                                                | ENS          | L1700                                |                                   |                                      |               |
| Cocher un ou                  | BADE                                               | ENS          | L1000                                |                                   |                                      |               |
| plusieurs                     | BOUS                                               | ENS          | L1300                                |                                   |                                      |               |
| agents                        | BOUS                                               | ENS          | C1400                                |                                   |                                      |               |
|                               | BOU .                                              | MDS          | P9110                                |                                   |                                      |               |
|                               | BRUL                                               | ENS          | L0202                                |                                   |                                      |               |
|                               | CA:                                                | ENS          | L1000                                |                                   |                                      |               |
|                               | COLM                                               | ADF          | P9102                                |                                   |                                      |               |
|                               |                                                    | ENS          | L1800                                |                                   |                                      |               |
| MOSART                        |                                                    |              |                                      | 35 agent(s) trou                  | vé(s) - Aucune absence(s)            |               |
| Support                       |                                                    |              |                                      |                                   |                                      |               |

Au moment de la validation de la saisie, on contrôle

- 1. Si la personne a bien une affectation principale dans l'établissement
- 2. A une prise en charge financière valide à la date de l'absence saisie.

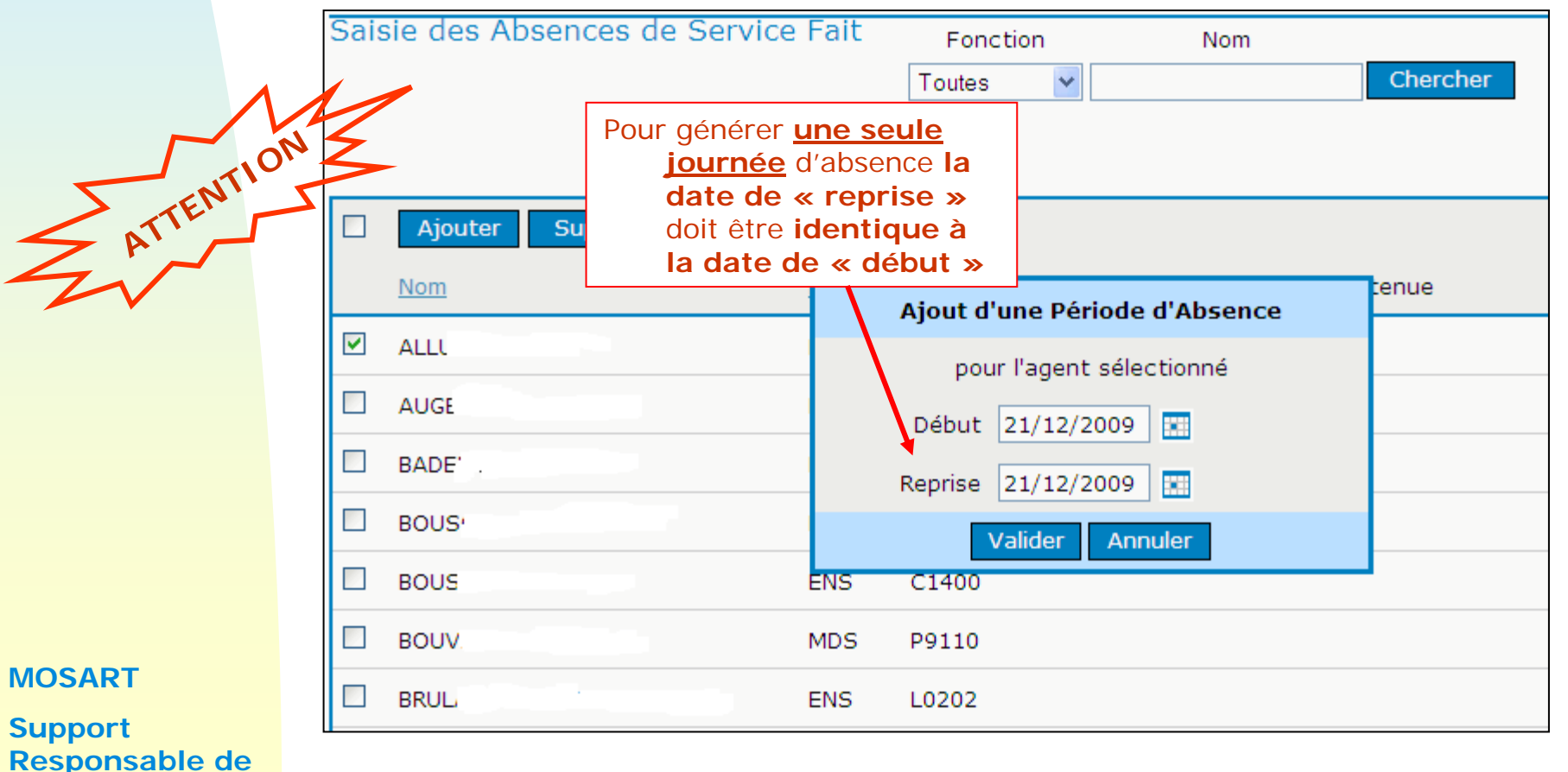

#### Cas particulier :

- Un agent a une affectation principale sur l'établissement A du 01/09/2009 au 31/12/2009 puis une affectation principale sur l'établissement B du 01/01/2010 au 31/08/2010.
- C'est donc à l'établissement B de saisir l'absence du 21/01/2010.
- ATTENTION : l'établissement A verra cet agent dans sa structure et aura par conséquent la possibilité de saisir une absence à cette date mais au moment de la validation de sa saisie, il sera bloqué par le message :

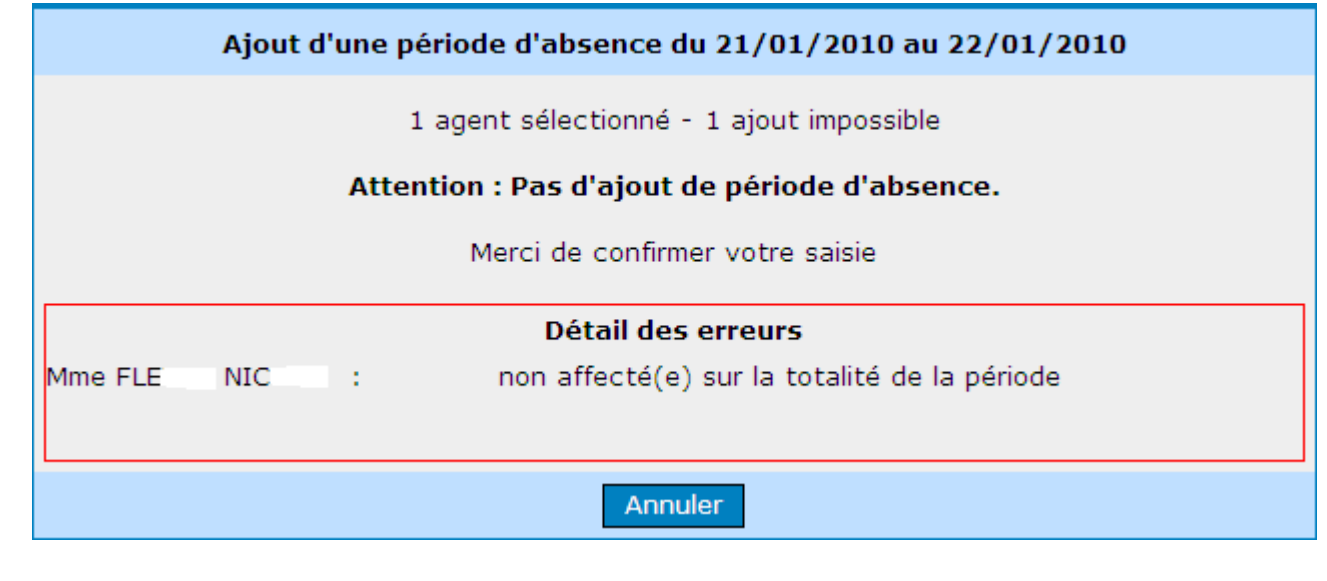

#### MOSART

Il est possible de **supprimer cette absence**, tant que la période de saisie de cette absence n'a pas été clôturée à une date supérieure ou égale à la date de début de l'absence (Cf. Partie « Clôture période de saisie »),:

> soit par l'icône

structure Bulletin académique n° 489 du 29 mars 2010

> soit en cochant l'agent et en cliquant sur le bouton « Supprimer ».

| $\mathcal{M}$                 | Saisie des Absen          | ces de Service Fait     | Fonc           | rtion<br>V | Nom        | Chercher |                               |
|-------------------------------|---------------------------|-------------------------|----------------|------------|------------|----------|-------------------------------|
| STTENTION                     | Ajouter Su                | ipprimer<br><u>Fct.</u> | <u>Disc.</u>   | Début      | Reprise    | Retenue  |                               |
|                               | ALL AUG                   | ENS                     | L1600          | 21/12/2009 | 21/12/2009 | 1 jour   |                               |
| II n'est pas possib           | le de                     | ENS                     | L1000          |            |            |          |                               |
| faut la « sup<br>ensuite l' « | oprimer » et<br>ajouter » | ENS                     | L1300<br>C1400 |            |            |          | <u>Remarque</u> : possibilité |
| MOSART                        | D BOUV                    | MDS                     | P9110          |            |            |          | de jours<br>d'absences saisi  |
| Support<br>Responsable de     |                           |                         |                |            |            |          |                               |

## EDITION DE LA LETTRE TYPE

|         |                         |             |                | MOdule de Si   | ıivi des Absen |
|---------|-------------------------|-------------|----------------|----------------|----------------|
| Accueil | Formulaire d'Émargement | Absences de | e Service Fait | Clôture Périoc | e de Saisie    |
|         |                         | Saisie      | Historique     | Lettre-type    |                |

Les critères de recherche peuvent être :

- Une période d'absence de service fait
- La fonction (Toutes, Enseignants, Autres)
- Le **nom** de l'agent

|            |                            |                          | MOdule de Suivi des Abse  | nces et des Retenues si | ır Traitement - | Gestion des se | rvices non faits |
|------------|----------------------------|--------------------------|---------------------------|-------------------------|-----------------|----------------|------------------|
| Accueil    | Formulaire d'Émargement    | Absences de Service Fait | Clôture Période de Saisie |                         | Contact         | Aide           | Déconnexion      |
| Impression | i des lettres pour les abs | ences de service fait    | Du Au<br>10/12/2009       | Fonction                | Nom             | Chercher       |                  |

#### MOSART

## EDITION DE LA LETTRE TYPE

- La liste s'affiche en fonction des critères de recherche
- > Il est possible de
  - sélectionner tous les agents
  - sélectionner certains agents.

| Im | pression o | les lettres pour | les absen   | ices de | service fait | Du         |             | Au      | Fonction    | ) | Nom |          |
|----|------------|------------------|-------------|---------|--------------|------------|-------------|---------|-------------|---|-----|----------|
|    |            |                  |             |         |              | 10/12/200  | 09 🔝 31/12/ | 2009    | Toutes      | * |     | Chercher |
|    |            |                  |             |         |              |            |             |         |             |   |     |          |
|    | Imprimer   |                  |             |         |              |            |             |         |             |   |     |          |
|    | Inprimer   |                  |             |         |              |            |             |         |             |   |     |          |
|    | Nom        |                  | <u>Fct.</u> | Disc.   | Début        | Reprise    | Retenue     |         |             |   |     |          |
|    | ALL        |                  | ENS         | L1600   | 21/12/2009   | 21/12/2009 | 1 jour      |         |             |   |     |          |
|    | AUG.       |                  | ENS         | L1700   | 18/12/2009   | 19/12/2009 | 1 jour      | Paye de | 11/2009(1j) |   |     |          |
|    |            |                  |             |         |              |            |             |         |             |   |     |          |

MOSART

### EDITION DE LA LETTRE TYPE

#### Modèle de lettre type :

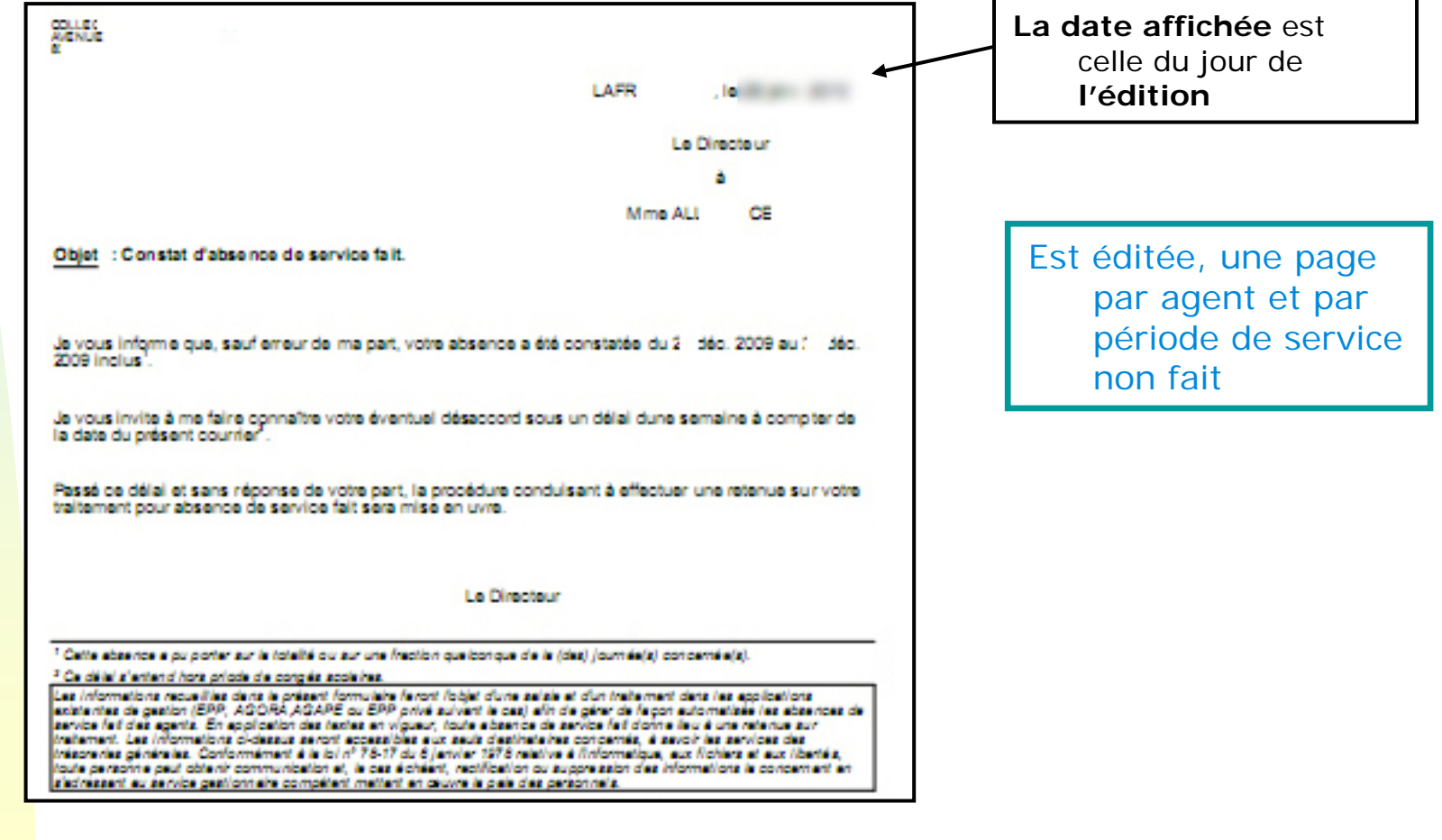

#### MOSART

## CLOTURE DE LA PERIODE DE SAISIE

- Il est obligatoire de clôturer la période de saisie afin que les absences soient prises en compte dans le fichier TG, même si aucune absence n'a été constatée.
- La nouvelle date de clôture permet de valider les absences dont les dates d'effet sont antérieures ou égales à la date de clôture saisie.
- <u>Remarque :</u> Attention au choix de la date de clôture dans le cas de mouvements sociaux rapprochés.

Dans ce cas, il sera pertinent de saisir comme **date de clôture la date du 1**<sup>er</sup> **mouvement social** dont la saisie est terminée et non la date du jour courant. Ceci afin de ne pas bloquer la saisie du 2<sup>ème</sup> mouvement social si celle-ci n'est pas terminée à la date du jour.

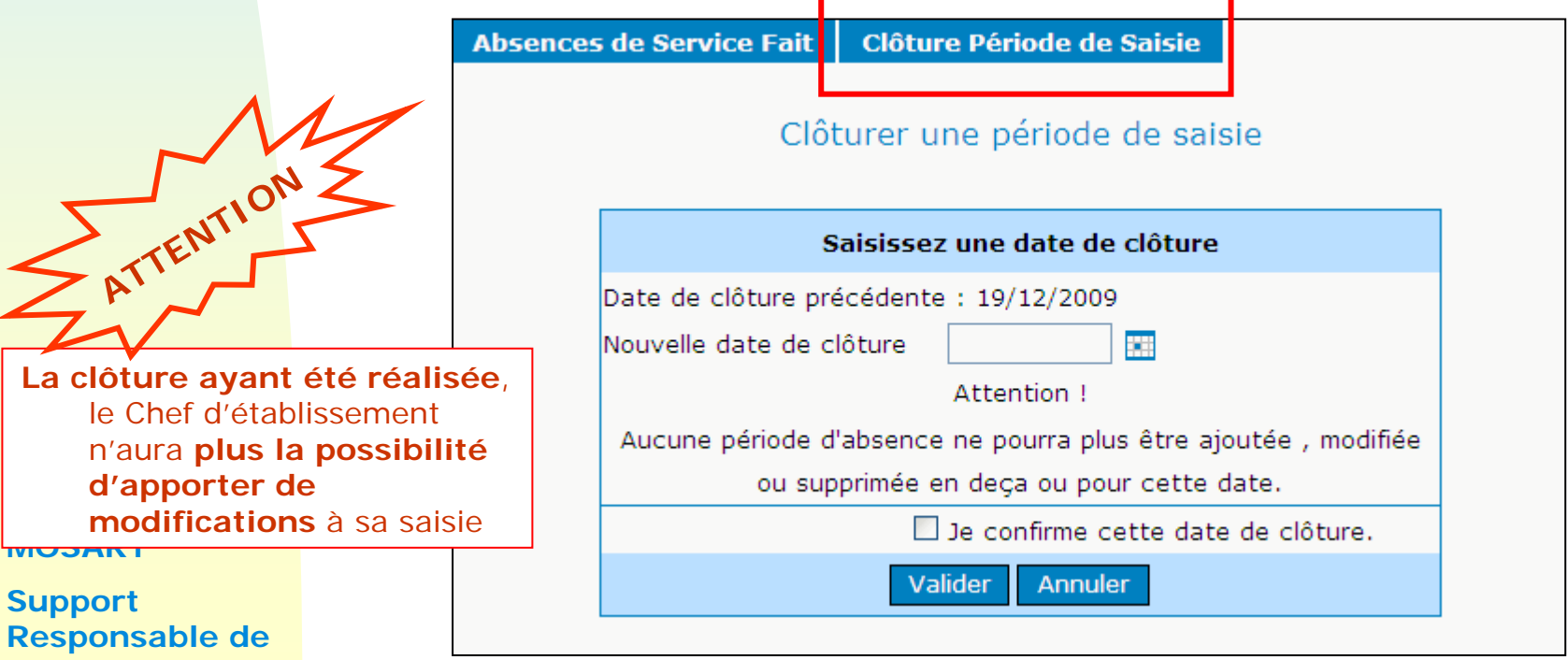

structure Bulletin académique n° 489 du 29 mars 2010

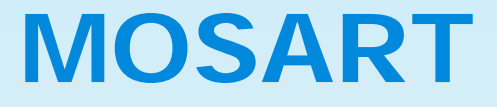

#### Mode opératoire – Lot 2

## FIN

Bulletin académique n° 489 du 29 mars 2010